# **Sonoff Basic R2**

燒錄過程說明

2023/03/11 HCYang

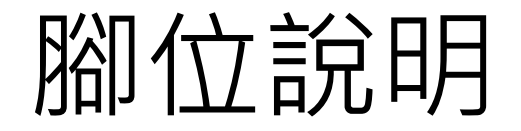

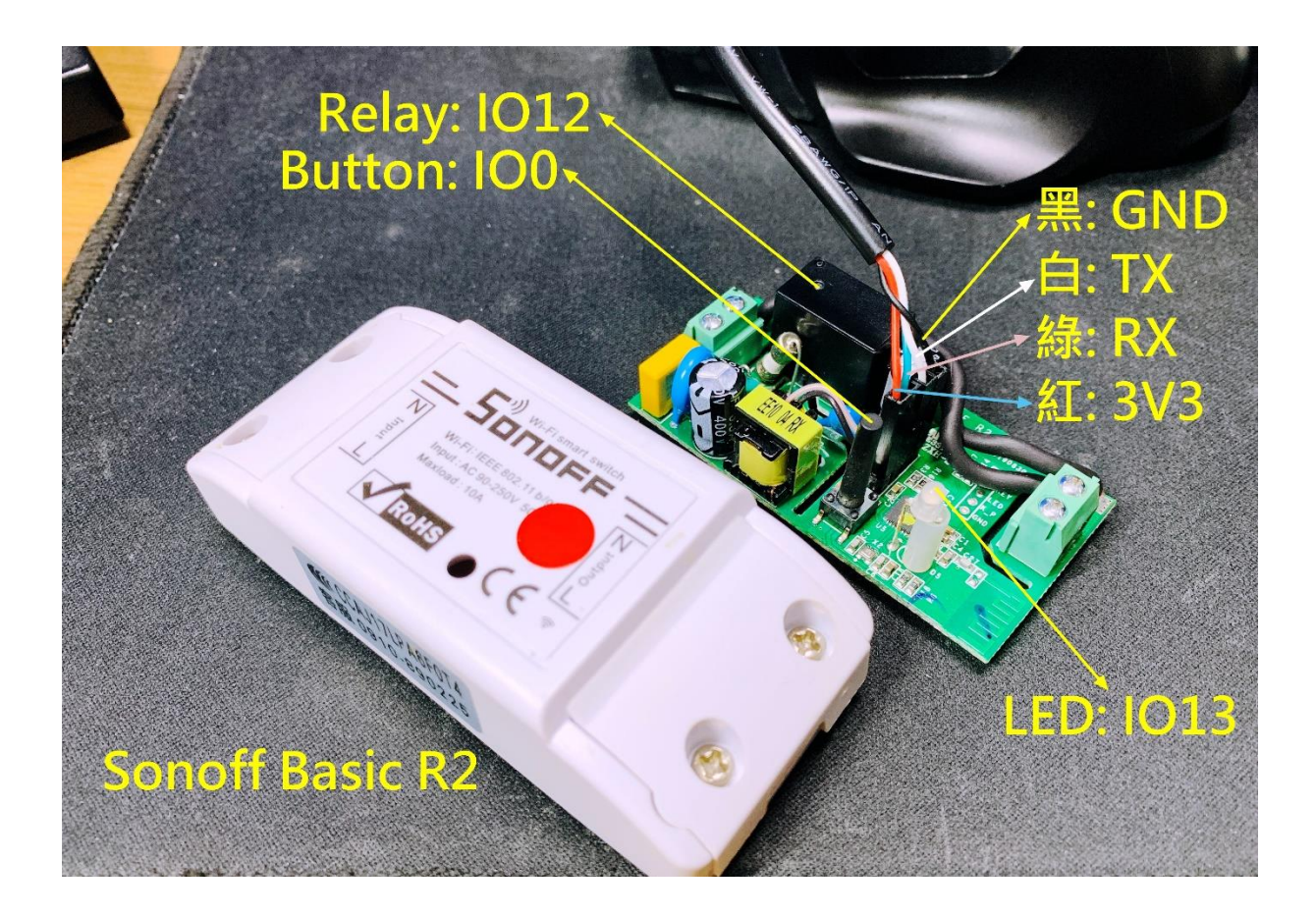

### 進入韌體燒錄模式

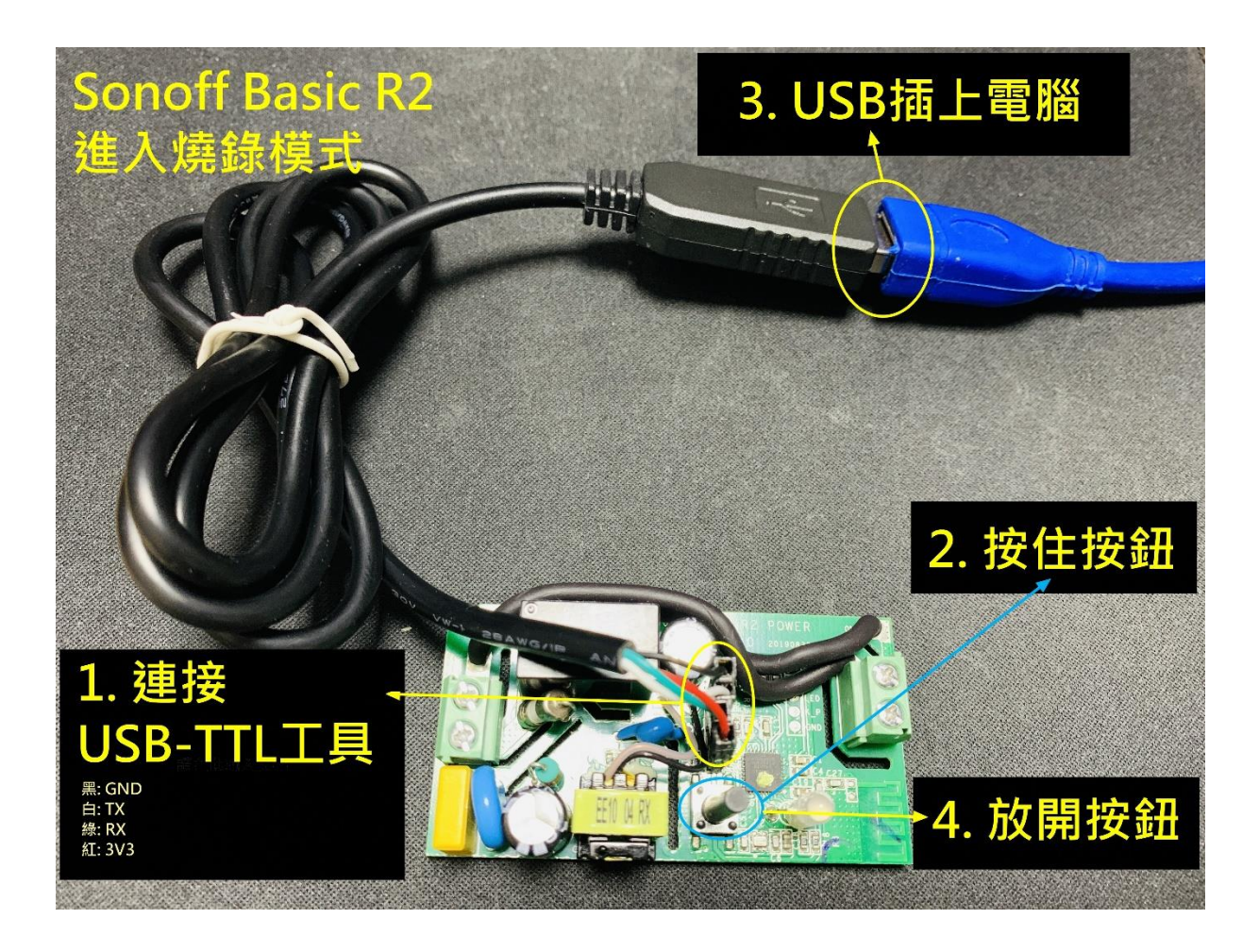

### USB-TTL 查看COMPort

#### 開始>搜尋[裝置管理員]>裝置管理員

| 高 装置管理員                                   | _ | × |
|-------------------------------------------|---|---|
| 檔案(F) 動作(A) 檢視(V) 說明(H)                   |   |   |
|                                           |   |   |
| V 🗄 DESKTOP-DK0NTV7                       |   | ^ |
| > 📷 IDE ATA/ATAPI 控制器                     |   |   |
| > □ WSD 列印提供者                             |   |   |
| > 🕅 人性化介面裝置                               |   |   |
| > 🖻 列印佇列                                  |   |   |
| > 💼 印表機                                   |   |   |
| > 🎥 存放控制器                                 |   |   |
| > ■ 安全性装置                                 |   |   |
| > 🏣 系統裝置                                  |   |   |
| > 1 音效、視訊及遊戲控制器                           |   |   |
| > 1 音訊處理物件 (APO)                          |   |   |
| ▶ ▲ 音訊輸入與輸出                               |   |   |
|                                           |   |   |
| > 📲 軟體元件                                  |   |   |
|                                           |   |   |
| ▶ 🖣 通用序列匯流排控制器                            |   |   |
| ▶ ♥ 通用序列匯流排裝置                             |   |   |
| ✓ ₩ 連接埠 (COM 和 LPT)                       |   |   |
| 🛱 Prolific USB-to-Serial Comm Port (COM6) |   |   |
| 💭 通訊連接埠 (COM1)                            |   |   |
| │ > 2021 初題                               |   |   |
| > 🕼 涡鼠及其他指櫄裝置                             |   |   |
| > 📃 電腦                                    |   |   |
| > 🛄 監視器                                   |   |   |
| > 🔜 磁碟機                                   |   |   |
| 🔰 🔪 🗇 網路介面長                               |   | ~ |

## Arduino IDE 安裝ESP8266開發板

#### 工具>開發板>開發板管理員

| 💿 a                   | 2   Arduino 1.8.19 (Windows Store 1.8.57.0) - [                                                                                                    |    | $\times$ |  |  |  |
|-----------------------|----------------------------------------------------------------------------------------------------|----|----------|--|--|--|
| 檔案                    | 編輯 草稿碼 工具 說明                                                                                                    |    |          |  |  |  |
| 0                     |                                                                                                    |    | Ø        |  |  |  |
| a                     | ■ 開鍵字8266                                                                                                    | ×  | <        |  |  |  |
| 4                     | 類型 全部 🗸 8266                                                                                                    |    |          |  |  |  |
| a<br>10<br>Seri<br>F: | esp8266<br>by ESP8266 Community 版本3.0.0 INSTALLED 安裝3.0.0版本<br>BL集件也含的原来极!<br>Generic ESP8266 Module, Generic ESP8285 Module, Lifely Agrumino Lemon v4, ESPDuino (ESP-13 Module), Adafruit Feath<br>HUZZAH ESP8266, WiFi Kit 8, Invent One, XinaBox CW01, ESPresso Lite 1.0, ESPresso Lite 2.0, Phoenix 1.0, Phoenix 2.0,<br>NodeMCU 0.9 (ESP-12 Module), NodeMCU 1.0 (ESP-12E Module), Olimex MOD-WIFI-ESP8266(-DEV), SparkFun ESP8266<br>TSparkFun ESP8266 Thing Dev, SparkFun Blynk Board, SweetPea ESP-210, LOLIN(WEMOS) D1 R2 & mini, LOLIN(WEMOS) D<br>WROOM-02, LOLIN(WEMOS) D1 mini (clone), LOLIN(WEMOS) D1 mini Pro, LOLIN(WEMOS) D1 mini Lite, LOLIN(WEMOS) D<br>ESPino (ESP-12 Module), ThaiEasyElec's ESPino, WifInfo, Arduino, 4D Systems gen4 IoD Range, Digistump Oak, WiFiduin<br>Amperka WiFi Slot, Seeed Wio Link, ESPectro Core, Schirmilabs Eduino WiFi, ITEAD Sonoff, DOIT ESP-Mx DevKit (ESP8285<br>Online Help<br>More Info<br>選擇版本 > 安裝 |    |          |  |  |  |
| F:<br>F:<br>F:        |                                                                                                    |    |          |  |  |  |
| ser:                  |                                                                                                    | 刷閉 | ]        |  |  |  |

## Arduino IDE 選擇燒錄開發板

| 🥯 a2   Arduino 1.8.19 (Windows Store 1.8.57.0) — □ × |                                    |    |                                        |              |                             |   |                                 |
|------------------------------------------------------|------------------------------------|----|----------------------------------------|--------------|-----------------------------|---|---------------------------------|
| 檔案:                                                  | 編輯 草稿碼                             | 工具 | 說明                                     |              |                             |   |                                 |
|                                                      |                                    |    | 自動格式化                                  | Ctrl+T       |                             | 0 |                                 |
|                                                      |                                    |    | 封存草稿碼                                  |              |                             |   |                                 |
| a2                                                   |                                    |    | 修正編碼並重新載入                              |              |                             |   |                                 |
| 1                                                    | <pre>#include &lt; #include </pre> |    | 管理程式庫                                  | Ctrl+Shift+I |                             | ^ |                                 |
| 3                                                    | #include ∢                         |    | 序列埠監控視窗                                | Ctrl+Shift+M |                             |   |                                 |
| 4                                                    | #include ∢                         |    | 序列繪圖家                                  | Ctrl+Shift+L |                             |   |                                 |
| 6 <sub>E</sub>                                       | ]/*<br>* 這支程式                      |    | WiFi101 / WiFiNINA Firmware Updater    |              |                             |   |                                 |
| 8                                                    | * MQTT                             |    | ESP32 Sketch Data Upload               |              |                             | • | Generic ESP8266 Module          |
| 10                                                   |                                    |    | 開發板: "Generic ESP8266 Module"          | 3            | 開發板管理員                      | - | Generic ESP8285 Module          |
| serial.                                              | serialutil.Seri                    |    | Builtin Led: "2"                       | 3            | Arduino AVR Boards          |   | 4D Systems gen4 IoD Range       |
| E I                                                  | aproonneee                         |    | Upload Speed: "115200"                 | 3            | Arduino megaAVR Boards      |   | Adafruit Feather HUZZAH ESP8266 |
| 1                                                    | ast error =                        |    | CPU Frequency: "80 MHz"                | 3            | ESP32 Arduino               |   | Amperka WiFi Slot               |
| Fil                                                  | e "C:/User:                        |    | Crystal Frequency: "26 MHz"            | 3            | ESP8266 Boards (3.0.0)      |   | Arduino                         |
| S                                                    | elf.sync()                         |    | Flash Size: "1MB (FS:64KB OTA:~470KB)" | >            |                             |   | DOIT ESP-Mx DevKit (ESP8285)    |
| ril<br>t                                             | e c:/oser:<br>imeout=SYN(          |    | Flash Mode: "DOUT (compatible)"        | >            | oors/esproor/esproor.py", 1 |   | Digistump Oak                   |
| Fil                                                  | e "C:/User:                        |    | Flash Frequency: "40MHz"               | >            | ools/esptool\esptool.py", l |   | ESPDuino (ESP-13 Module)        |
| S                                                    | elfport.1                          |    | Reset Method: "dtr (aka nodemcu)"      | >            |                             |   | ESPectro Core                   |

## Arduino IDE 選擇 COMPort

| File "C:/User:                                 | Crystal Frequency: "26 MHz"                               | <pre>&gt; ools/esptool\espt</pre> |
|------------------------------------------------|-----------------------------------------------------------|-----------------------------------|
| <pre>self.sync() Eile #Ge(Ween)</pre>          | Flash Size: "1MB (FS:64KB OTA:~470KB)"                    | >                                 |
| timeout=SYN                                    | Flash Mode: "DOUT (compatible)"                           | >                                 |
| File "C:/User:                                 | Flash Frequency: "40MHz"                                  | > ools/esptool\espt               |
| selfport.1                                     | Reset Method: "dtr (aka nodemcu)"                         | >                                 |
| <pre>/ File "C:/User:<br/>. self. recon:</pre> | Debug port: "Disabled"                                    | ools/pyserial\se;                 |
| File "C:/Users                                 | Debug Level: "無"                                          | > ools/pyserial\se:               |
| 'Original me                                   | lwIP Variant: "v2 Lower Memory"                           | >                                 |
| serial.serialut:                               | VTables: "Flash"                                          | l message: Permi:                 |
| Seriar. Seriarut.                              | Exceptions: "Disabled (new aborts on oom)"                | >                                 |
|                                                | Stack Protection: "Disabled"                              | >                                 |
| <                                              | Erase Flash: "Only Sketch"                                | >                                 |
| ый), 26 MHz, 40MHz, D0                         | Espressif FW: "nonos-sdk 2.2.1+100 (190703)"              | > bled, None, Only Sketch         |
|                                                | SSL Support: "All SSL ciphers (most compatible)"          | >                                 |
|                                                | MMU: "32KB cache + 32KB IRAM (balanced)"                  | >                                 |
|                                                | Non-32-Bit Access: "Use pgm_read macros for IRAM/PROGMEM" | >                                 |
|                                                | 序列埠: "COM6"                                               | 序列埠                               |
|                                                | 取得開發板資訊                                                   | COM1                              |
|                                                | 法 22 异                                                    | COM6                              |
|                                                |                                                           |                                   |

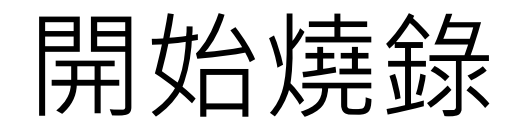

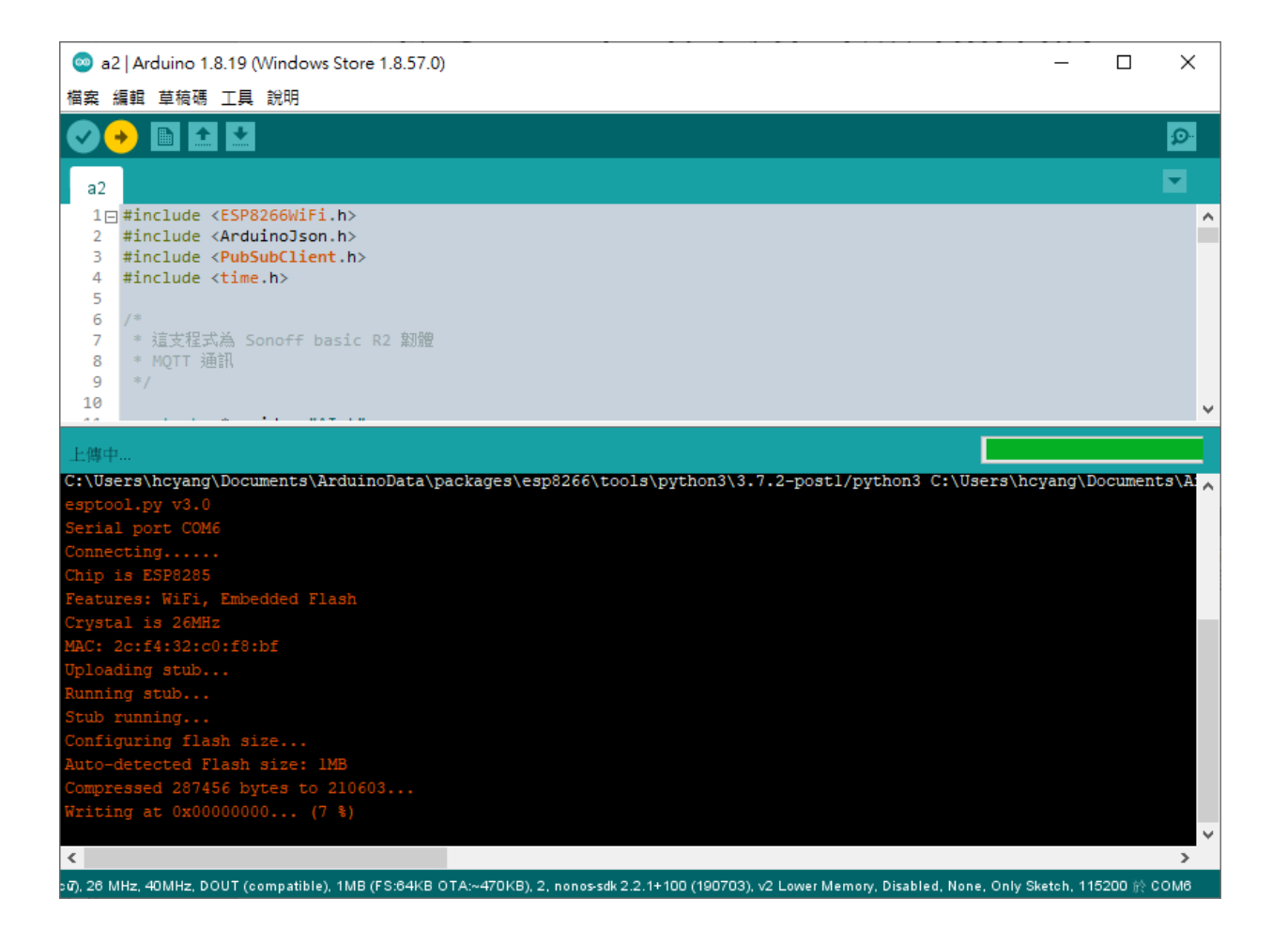

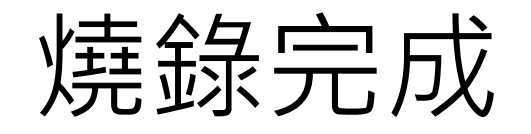

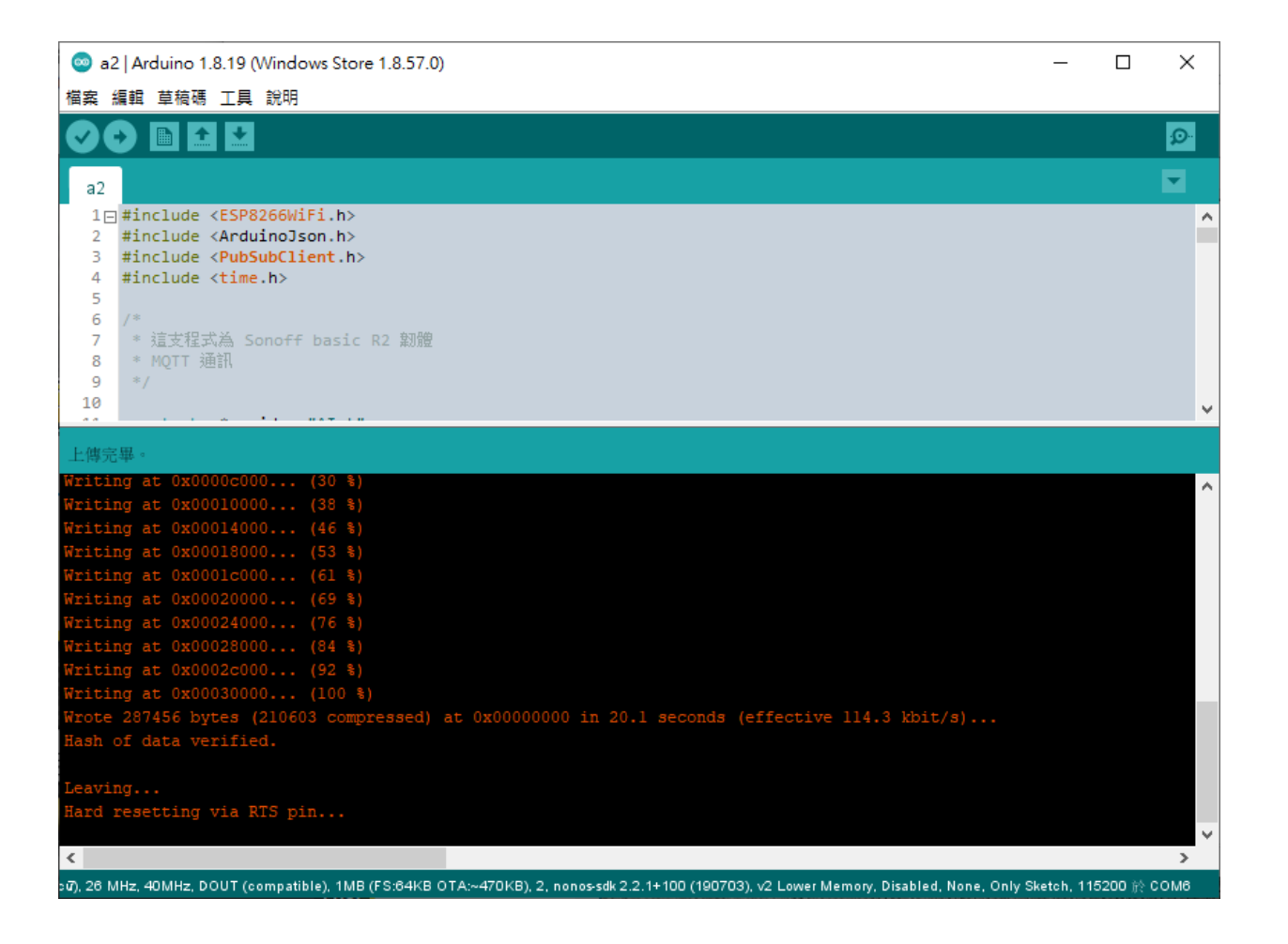

### USB重新插拔,開啟COMPort工具

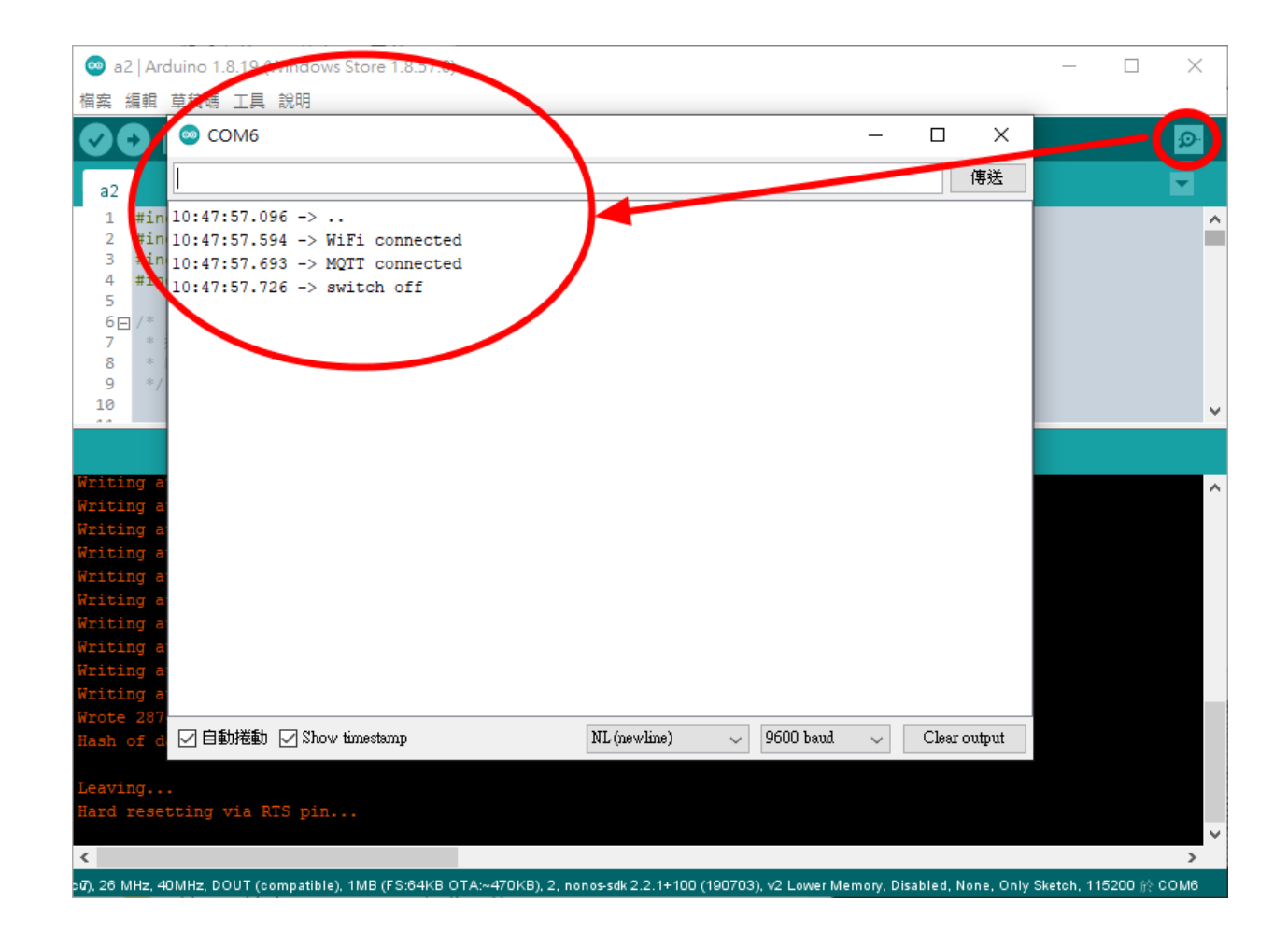

### Thank You!